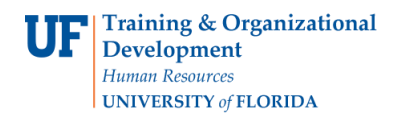

## Start a New Query

In this instruction guide, you will navigate to the Financial Package and open Query Studio. First, navigate to Enterprise Reporting.

1. Click the **Packages** link.

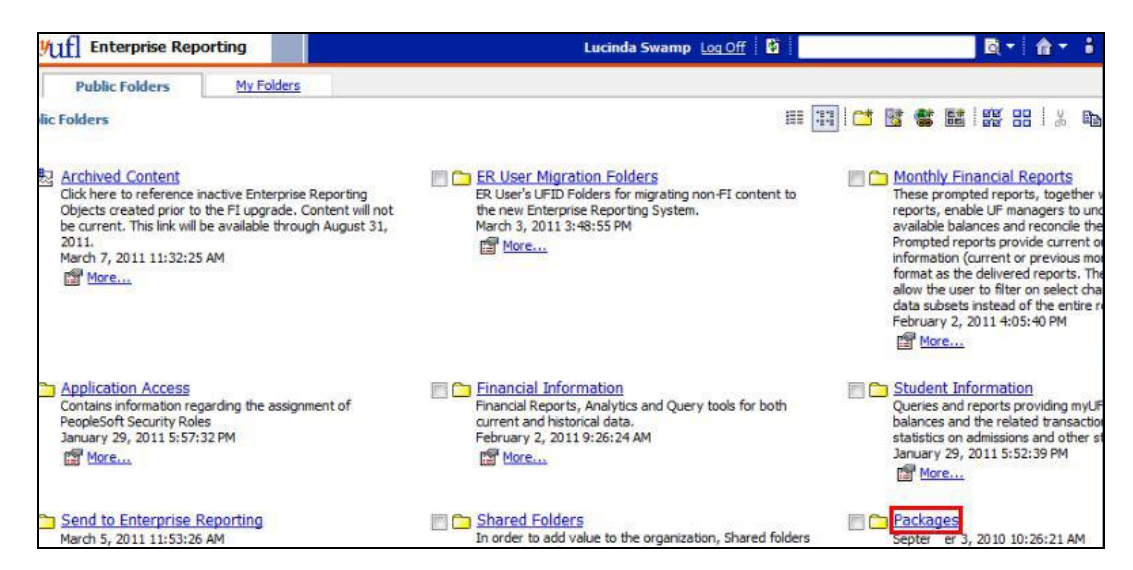

2. Click the Finance link.

| mut Enterprise Reporting               | Lucinda Swamp Log Off    | B(▼ 👌 ▼ 🖥 ▼ Launch ▼ ? ▼      |
|----------------------------------------|--------------------------|-------------------------------|
| Public Folders My Folders              |                          |                               |
| Public Folders > Packages              |                          | 1 😅 📽 🔛   🞇 🎛   X 📭 🛍 X   🛃 🔃 |
| Einance March 2011 11:25:55 AM B 4 444 | March 2, 2011 2:49:22 PM | June 16, 2010 10:35:54 AM     |

- 3. Here you'll see a couple of different kinds of icons:
  - a. Cubes are OLAP cubes from which you can create a query.
  - b. Folders that are blue indicate they are the package.

Click the Financial Reporting package.

| myuf] Enterprise Reporting                                                                   | Lucinda Swamp Log Off                                                                             | Bi Bi taunch ▼ ? ▼                                                                        |
|----------------------------------------------------------------------------------------------|---------------------------------------------------------------------------------------------------|-------------------------------------------------------------------------------------------|
| De Public Folders <u>My Folders</u>                                                          |                                                                                                   | <                                                                                         |
| Public Folders > Packages > Finance                                                          |                                                                                                   | III 🔢 💙 📽 🗱 IIII I X 🖬 🖻 🗙 I 🕾 🔅                                                          |
| Cube: Financial Information Tool - UFLOR<br>November 22, 2010 8:03:51 AM                     | Cube: Financial Information Tool - UFLOR<br>Construction Projects<br>November 22, 2010 8:04:00 AM | Cube: Financial Information Tool - UFLOR Grant Projects November 22, 2010 8:04:08 AM More |
| Cube: Financial Information Tool - UFLOR<br>Housing Projects<br>November 22, 2010 8:05:07 AM | Cube: Trial Balance - UFLOR<br>November 22, 2010 8:04:17 AM                                       | M 3h 14, 2011 9:18:10 AM                                                                  |

4. When you are in the package, click the **Launch** link to go to the Query Studio.

| myuf Enterprise Reporting | Lucinda Swamp Log Off 🛛 👔 | B ▼ A ▼ i ▼ Laundn ▼ ? ▼ |
|---------------------------|---------------------------|--------------------------|
| Public Folders My Folders |                           | 1                        |

5. Then, click the **Query Studio** link.

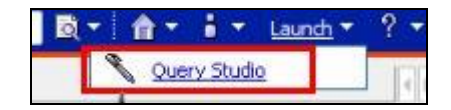

6. Now, you are ready to begin entering data.

| IBM Cognos 8 BI Query Studio                                                                                                    | - New                                                                                                    |                                                               | Lucinda Swamp Log Off 🏦 坑 📍 |
|----------------------------------------------------------------------------------------------------|----------------------------------------------------------------------------------------------------|---------------------------------------------------------------|-----------------------------|
| Menu ()<br>Insert Data<br>Edit Data<br>Change Lavout<br>Bun Report<br>Manage File                                                                                                    | Font - Size - A-                                                                                                  | ) 7 63 - 21 Σ 📓 🕹 🗟 163 -<br>B / I Δ E3- 54 ⊞<br><u>Title</u> | ⋒⋧⋧⋧⋧⋳⋷⋷                    |
| Imancial Reporting   Image: Summary Ledgers   Image: Summary Ledgers   Image: Summary Ledger Details   Image: Summary Ledger Details   Image: Summary Ledger Details   Image: Summary Ledger Details   Image: Summary Ledger Details   Image: Summary Ledger Details   Image: Summary Ledger Details | Select and insert items from the tree to fill in the report.<br>You can also drag and drop items into the report. |                                                               |                             |
|                                                                                                    | Use Ctrl+dick to<br>Right-dick report item f                                                                      | factions.                                                     |                             |
|                                                                                                    |                                                                                                    |                                                               |                             |
| Insert 👄                                                                                                    |                                                                                                    |                                                               |                             |